### Создание аккаунта на <u>www.ggrig.com</u> по партнёрской программе первого уровня по распространению произведений Григория Грабового.

Для того, чтобы создать аккуант в партнёрской программе, расположенной на сайте <u>www.ggrig.com</u> необходимо в строку браузера ввести запись <u>www.ggrig.com</u>, либо удерживая клавишу **Ctrl** на клавиатуре нажать на ссылку в данном тексте. Перед вами откроется центральная страница сайта.

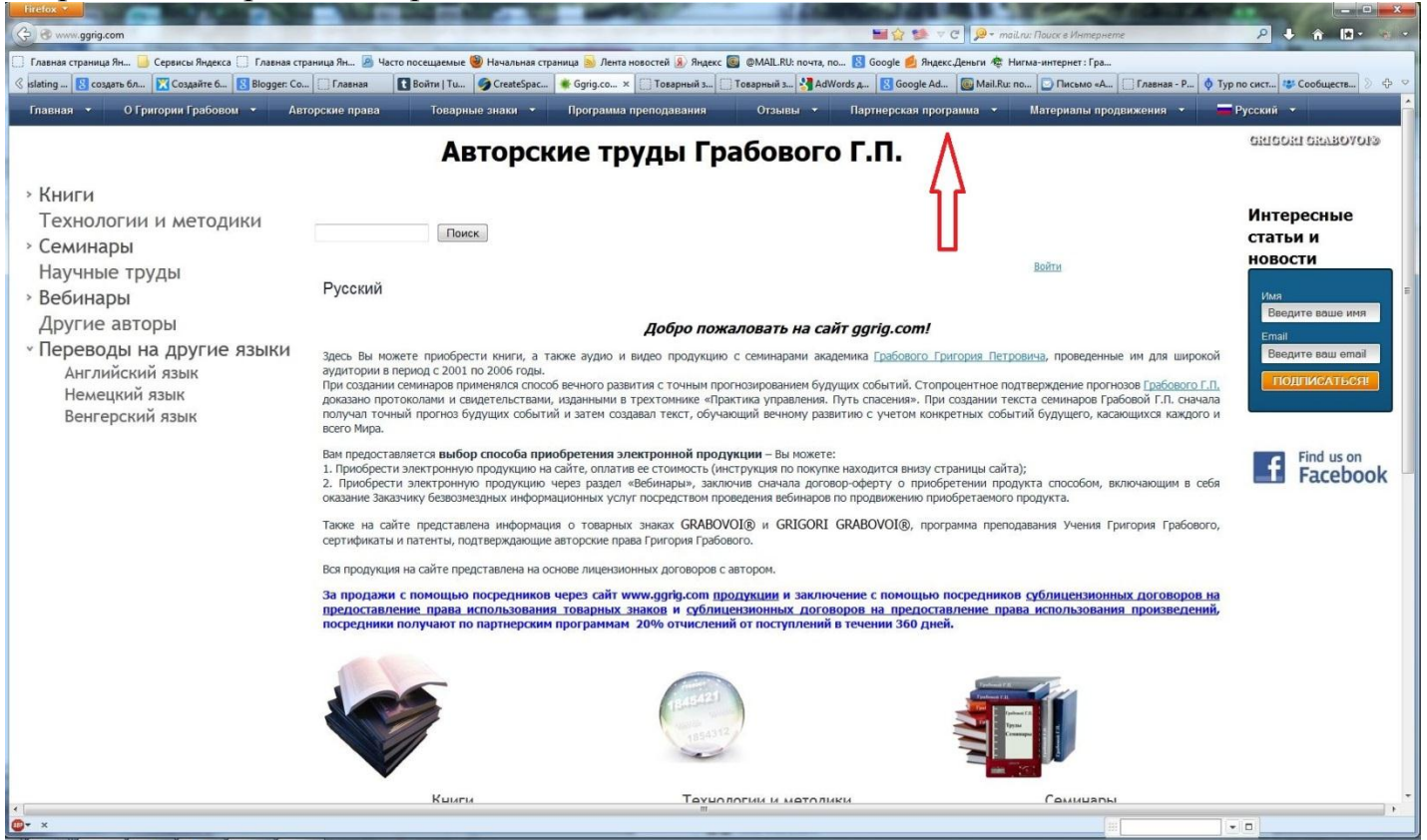

Затем Вы переходите во вкладку Партнёрская программа на верхней панели сайта, в которой Вы выбираете вкладку по продукции.

| Firefox *                                                                       |                                                                                                    | -                                                                                                    | 🖬 숯 🥵 🗸 C 👂 - ma                                                               | ії.п.: Поиск в Интернете                                                  | <u>حمد</u> الم              |  |  |  |  |
|---------------------------------------------------------------------------------|----------------------------------------------------------------------------------------------------|----------------------------------------------------------------------------------------------------|--------------------------------------------------------------------------------|---------------------------------------------------------------------------|-----------------------------|--|--|--|--|
| 门 Главная страница Ян 🌛 Сервисы Яндекса 🛄 Главная стр                           | раница Ян 🧧 Часто посещаемые 🥮 Начальная стран                                                                                                    | ица 😹 Лента новостей 🛞 Яндекс 鼶 @MAIL.RU: почта, по                                                                                 | <b>8</b> Google <u>6</u> Яндекс.Деньги 🏘 Н                                     | Нигма-интернет : Гра                                                      |                             |  |  |  |  |
| 🔇 islating 🛐 создать бл 🕅 Создайте б 🚺 Blogger: Со                              | 🗍 Главная 🚺 Войти   Ти 🏈 CreateSpac 4                                                                                                    | 🖸 Ggrig.co 🗙 📋 Товарный з 门 Товарный з 🛂 АdWo                                                                                       | ords д 🔣 Google Ad 🐻 Mail.Ru:                                                  | по 🖸 Письмо «А 🗍 Главная - Р 🔷 Ту                                         | р по сист 😻 Сообществ 📎 🕀 🗢 |  |  |  |  |
| Главная 👻 О Григории Грабовом 🔹 Авт                                             | торские права Товарные знаки 👻                                                                                                    | Программа преподавания Отзывы •                                                                                                    | Партнерская программа 🝷                                                        | Материалы продвижения 👻 🗧                                                 | Русский                     |  |  |  |  |
|                                                                                 | Авторски                                                                                                    | ие труды Грабового                                                                                                    | По продукции                                                                   |                                                                           | okiooki okyboaons           |  |  |  |  |
| » Книги                                                                         |                                                                                                    |                                                                                                    | <ul> <li>По сублицензиям на<br/>товарные знаки</li> </ul>                      |                                                                           |                             |  |  |  |  |
| Технологии и методики                                                           |                                                                                                    |                                                                                                    | <ul> <li>По сублицензиям на<br/>произведения</li> </ul>                        |                                                                           | Интересные                  |  |  |  |  |
| <ul> <li>Семинары</li> </ul>                                                    | TIQUER                                                                                                    |                                                                                                    |                                                                                |                                                                           | статьи и                    |  |  |  |  |
| Научные труды                                                                   | Byconreit                                                                                                    |                                                                                                    |                                                                                | Войти                                                                     | Повости                     |  |  |  |  |
| » Вебинары                                                                      | Гусский                                                                                                    |                                                                                                    |                                                                                |                                                                           | Введите ваше имя            |  |  |  |  |
| Другие авторы                                                                   | другие авторы Добро пожаловать на сайт ggrig.com! Стедите вызание с                                                                                                    |                                                                                                    |                                                                                |                                                                           |                             |  |  |  |  |
| нереводы на другие языки<br>Английский язык<br>Немецкий язык<br>Венгерский язык | <u>ховича</u> , проведенные им для широкой<br>дтверждение прогнозов <u>Грабового Г.П.</u><br>якста семинаров Грабовой Г.П. сначала<br>ггий будущего, касающихся каждого и<br>а):                                                                                                    | Ведите вош email                                                                                                    |                                                                                |                                                                           |                             |  |  |  |  |
|                                                                                 | 2. Приобрести электронную продукцию через разделе чебенарые, заключие сначала договор-оферту о приобретении продукта способом, включающим в себя сказание Заказчику безвозинадных информационных услуг посредством проведения вебинаров по продяжению приобретаемого продукта. Также на сайте представлена информацию о товарных заках GRABOVOI®, в GRIGORI GRABOVOI®, портрамма преподавания Учения Григория Грабового, |                                                                                                    |                                                                                |                                                                           |                             |  |  |  |  |
|                                                                                 | сертификаты и патенты, подтверждающие а                                                                                                    | вторские права Григория Грабового.                                                                                                  |                                                                                |                                                                           |                             |  |  |  |  |
|                                                                                 | Вся продукция на сайте представлена на осн                                                                                                    | ове лицензионных договоров с автором.                                                                                               |                                                                                | and the second state                                                      |                             |  |  |  |  |
|                                                                                 | за продажи с помощью посредников ч<br>предоставление права использования<br>посредники получают по партнерским п                                                                                                    | ерез сайт www.ggrig.com продукции и заключ<br>товарных знаков и сублицензионных догово<br>рограммам 20% отчислений от поступлений в | ение с помощью посреднико<br>оров на предоставление пра<br>в течении 360 дней. | ия <u>суолицензионных договоров на</u><br>зва использования произведений, |                             |  |  |  |  |
|                                                                                 |                                                                                                    | 1555521<br>Participation                                                                                                    |                                                                                |                                                                           |                             |  |  |  |  |
| •                                                                               | Кымғи                                                                                                    | Технологии и метолик                                                                                                    | eu.                                                                            | Семичары                                                                  |                             |  |  |  |  |
| 0+ ×                                                                            |                                                                                                    |                                                                                                    |                                                                                | 111                                                                       | • •                         |  |  |  |  |

После чего попадаете в следующую форму по партнёрской программе.

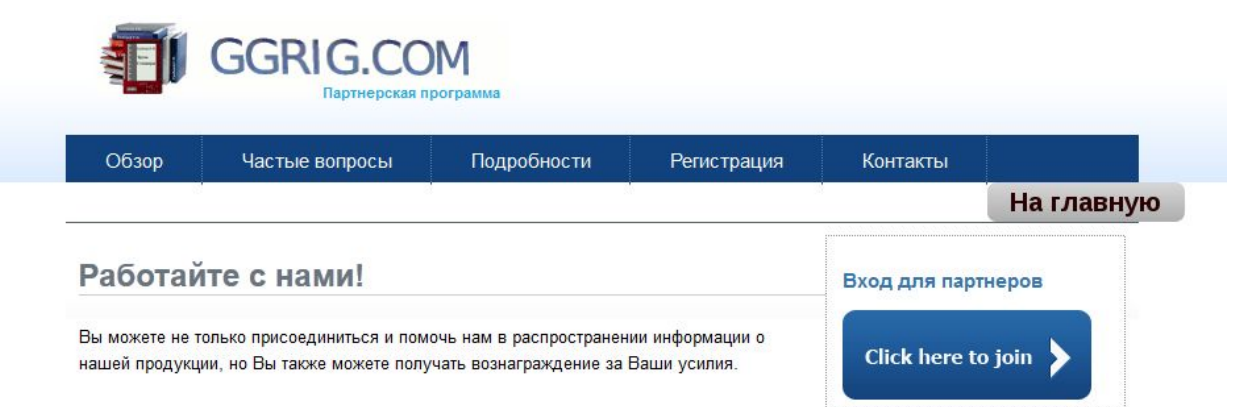

#### Как это работает?

Посетитель, пришедший по Вашей партнерской ссылке, записывает в cookie своего компьютера Ваш код партнера. Даже если сегодня он не сделал заказ на нашем сайте, информация о том, что он пришел именно от Вас, сохраняется в течение 360 дней. И если он совершит покупку в течении 360 дней, то Вы получите партнерское вознаграждение.

У нас двухуровневая партнерская программа!

Мы платим партнерам за привлечение покупателя комиссию первого уровня - 20% от стоимости заказа! Комиссия второго уровня составляет - 2%. Она платится за продажи привлеченного вами субпартнера.

#### Открытая статистика

Каждый участник партнерской программы сайта Ggrig.com в своем личном кабинете партнера может контролировать баланс партнерского счета и видеть в различных отчетах количество заказов и переходов, сделанных посетителями по его партнерской ссылке.

#### Вы готовы стать нашим партнером?

Если вы ознакомились со всей информацией по условиям нашей партнерской программы, а также с <u>партнерским соглашением</u>, и Вас все устроило, то регистрация в качестве нашего партнера и ознакомление с Вашим личным кабинетом займет у вас не более 5 минут.

Вот несколько простых шагов:

- 1. Перейдите на закладку Регистрация.
- 2. Заполните регистрационную форму (мы сократили поля до минимума).
- Получите пароль и другую информацию по электронной почте (письмо приходит сразу).
   Войдите в личный кабинет партнера и выберите из различных баннеров, текстовых ссылок, обзоров и других рекламных
- материалов.
- Поместите любые из этих баннеров / ссылок на главную страницу вашего сайта или столько страниц, сколько вы хотите, чтобы увеличить объем продаж, или оставляйте вашу партнерскую ссылку в блогах, форумах.
- 6. Получайте 20% комиссии с каждой продажи пользователя, пришедшего изначально по вашей партнерской ссылке!

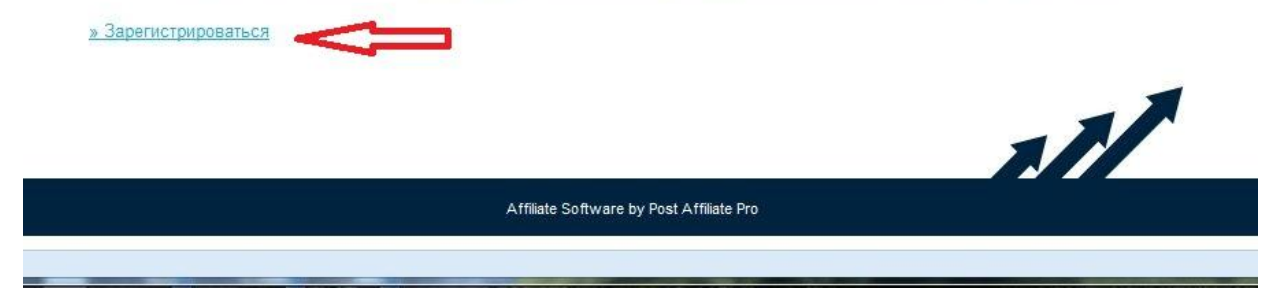

После ознакомления с вышеприведённым текстом и партнёрским соглашением расположенном в разделе «Вы готовы стать нашим партнёром?» необходимо нажать на ссылку в конце формы «Зарегистрироваться» и Вы переходите в следующую форму

|                                                | Частые вопросы                                                                                                    | Подробности                                                | Регистрация                                               | Контакты                  |            |
|------------------------------------------------|----------------------------------------------------------------------------------------------------|------------------------------------------------------------|-----------------------------------------------------------|---------------------------|------------|
|                                                |                                                                                                    |                                                            |                                                           |                           | На главную |
| Личная и                                       | нформация                                                                                                    |                                                            |                                                           |                           |            |
| Email                                          |                                                                                                    |                                                            |                                                           |                           |            |
| Имя                                            |                                                                                                    |                                                            |                                                           |                           |            |
| Фамилия                                        |                                                                                                    |                                                            |                                                           |                           |            |
| ien.                                           | 4 <del></del>                                                                                                    |                                                            |                                                           |                           |            |
|                                                | -                                                                                                    |                                                            |                                                           |                           |            |
|                                                | Партнерское соглашение                                                                                                    |                                                            |                                                           |                           |            |
| ловия и положе                                 | ния Партнерское соглашение                                                                                                    |                                                            |                                                           |                           |            |
| ловия и положе                                 | ния Партнерское соглашение<br>1. Общие положения.<br>1.1 Отправка заполненной :                                                      | заявки на участие в партнеро                               | жой программе, через специ                                | альную форму              |            |
| ловия и положен                                | ния<br>1. Общие положения.<br>1. Общие положения.<br>1.1 Отправка заполненной :<br>на сайте Gorio com считает<br>сповия и положения  | заявки на участие в партнеро<br>ся официальным согласием Г | жой программе, через специ<br>Іаотнера на исполнение наст | альную форму<br>сояшего   |            |
| ловия и положе:<br>]Я принимаю У<br>егистрация | ния Партнерское соглашение<br>1. Общие положения.<br>1.1 Отправка заполненной :<br>на сайте Gorio com. считает<br>словия и положения | заявки на участие в партнерс<br>се официальным согласием Г | жой программе, через специ<br>Гартнера на исполнение наст | альную форму<br>сояшего — |            |

В открывшейся форме необходимо внести свой email, Имя и фамилию, после ознакомления с Партнёрским соглашением в квадратике «Я принимаю Условия и положения» необходимо поставить галочку. Далее нажимаете на кнопку «Регистрация». Перед Вами откроется следующая форма:

|       | GGRIG.COI                                         | Ограмма                                                                                  |                                            |          |
|-------|---------------------------------------------------|------------------------------------------------------------------------------------------|--------------------------------------------|----------|
| Обзор | Частые вопросы                                    | Подробности                                                                              | Регистрация                                | Контакты |
|       | Логин<br>Етаіl<br>Парол<br>Язык<br>☑ Зап<br>Логин | партнера<br>в Русский (R<br>омнить меня на этом компи<br>Язабыл пароль<br>Оптимизировано | ussian) [ru] 🔹<br>мотере<br>для: 🥹 🎓 🎯 🕄 🤣 | ***      |
|       |                                                   | Affiliate Software by P                                                                  | ost Affiliate Pro                          |          |

-

В данную форму Вы вводите email, введённый Вами при регистрации и пароль, который был получен при регистрации на указанный Вами электронный адрес и нажимаем на кнопку «Логин».

| бзор | Частые вопросы | і Под                      | робности          | Регистрация     | Контакты |
|------|----------------|----------------------------|-------------------|-----------------|----------|
|      |                | Логин <mark>па</mark> ртне | pa                |                 |          |
|      |                | Email                      | alexandrnov       | vikov@yandex.ru |          |
|      |                | Пароль<br>Язык             | Русский (R        | lussian) [ru]   |          |
|      |                | Запомнить м                | еня на этом компь | ьютере          |          |
|      |                | Логин <u>Я забы</u>        | <u>іл пароль</u>  |                 |          |
|      |                |                            | Оптимизировано    | для: 🧕 🖉 🎯 🚯 🥙  |          |
|      |                |                            |                   |                 |          |

Нажав на кнопку «Логин» Вы попадаете в личный кабинет партнёра.

| Обзор Частые воп  | росы Подробности       | Регис           | трация                |                |                                                                                |            |                 |                                                                 |
|-------------------|------------------------|-----------------|-----------------------|----------------|--------------------------------------------------------------------------------|------------|-----------------|-----------------------------------------------------------------|
| Спарная           | » <u>Главнал</u>       |                 |                       |                |                                                                                |            |                 |                                                                 |
|                   | Общая ссылка партнер   | oa: http://www. | ggrig.com/?a_         | aid=42202656   | Невыплаченные комиссии (одобренные / необработанные): € 0.00 / € 0.00 (Поспедн |            |                 |                                                                 |
| Начало работы     | Побро пожадорать в на  |                 | do pporpaway          |                |                                                                                |            |                 |                                                                 |
| 🙀 Продвижение     | Используйте меню пля н | авигании по г   | анели управл          | ения           |                                                                                |            |                 | Работа с партнерам                                              |
| 🌀 Отчеты          | Использунте меню для г |                 | Sources in the second |                |                                                                                | 01007      |                 |                                                                 |
| Мой профиль       | вам в продвижение сод  | меню Отчет      | ы различные           | отчеты покажут | вам результа                                                                   | пы —       |                 |                                                                 |
|                   |                        | фик, заработа   | HIBIE KOMINCO         | и и так далее. |                                                                                |            |                 |                                                                 |
| Контакты          | оозор графика          |                 |                       |                |                                                                                |            |                 |                                                                 |
| Панель партнера с |                        |                 | Сегодня               |                |                                                                                | В этом мес | сяце            | Добро пожаловать в нашу партнер<br>программу!                   |
| ооучающим видео   |                        | BC0             | уни                   | кальные        | BCB                                                                            | ун         | икальные        | Я ваш менеджер и я здесь для то<br>помочь вам с ЛЮБЫМИ вопросам |
| 素 Дизайн          | Показы                 | 0               |                       | 0              | 0                                                                              |            | 0               | трудностями, связанными с наше<br>программой.                   |
| 🕑 Выход           | Клики                  | 0               |                       | 0              | 0                                                                              |            | 0               | Желаю вам успеха в продвижении                                  |
|                   |                        | Одобрено        | оплачено              | рассмотрении   | Одобрено                                                                       | оплачено   | на рассмотрении | товаров и взаимовыгодного сотру,<br>нас обоих.                  |
|                   | Количество продаж      | 0               | 0                     | 0              | 0                                                                              | 0          | 0               | Hазвание Admin Ggrig.com                                        |
|                   | Общая сумма продаж     | € 0.00          | € 0.00                | € 0.00         | € 0.00                                                                         | € 0.00     | € 0.00          | KOHTAKTHUM eni.Krt.armate@gi<br>email                           |
|                   | Все комиссии           | € 0.00          | € 0.00                | € 0.00         | € 0.00                                                                         | € 0.00     | € 0.00          |                                                                 |
|                   | Все возвраты средств   | € 0.00          | € 0.00                | € 0.00         | € 0.00                                                                         | € 0.00     | € 0.00          |                                                                 |
|                   | Все отмены платежей    | € 0.00          | € 0.00                | € 0.00         | € 0.00                                                                         | € 0.00     | € 0.00          |                                                                 |
|                   | Иконки быстрого пер    | рехода          |                       |                |                                                                                |            |                 |                                                                 |
|                   |                        | <b></b>         | 5                     |                |                                                                                | ~          |                 |                                                                 |
|                   | Панель Мой             | й профиль       | Отчеты                | Кампании       | Банн                                                                           | еры и      | URL-appeca c    |                                                                 |
|                   | Dantuena c             |                 |                       |                | CCb                                                                            | лики       | прямыми         |                                                                 |

На панели с левой стороны расположены кнопки с которыми Вам необходимо будет работать.

Начнём с первой «Начало работы». Здесь Вы можете ознакомиться с советами по продвижению, часто задаваемыми вопросами и ответами на них, как работают расширенные настройки и возможности партнёрской программы, а также найдёте объяснение про прямые ссылки.

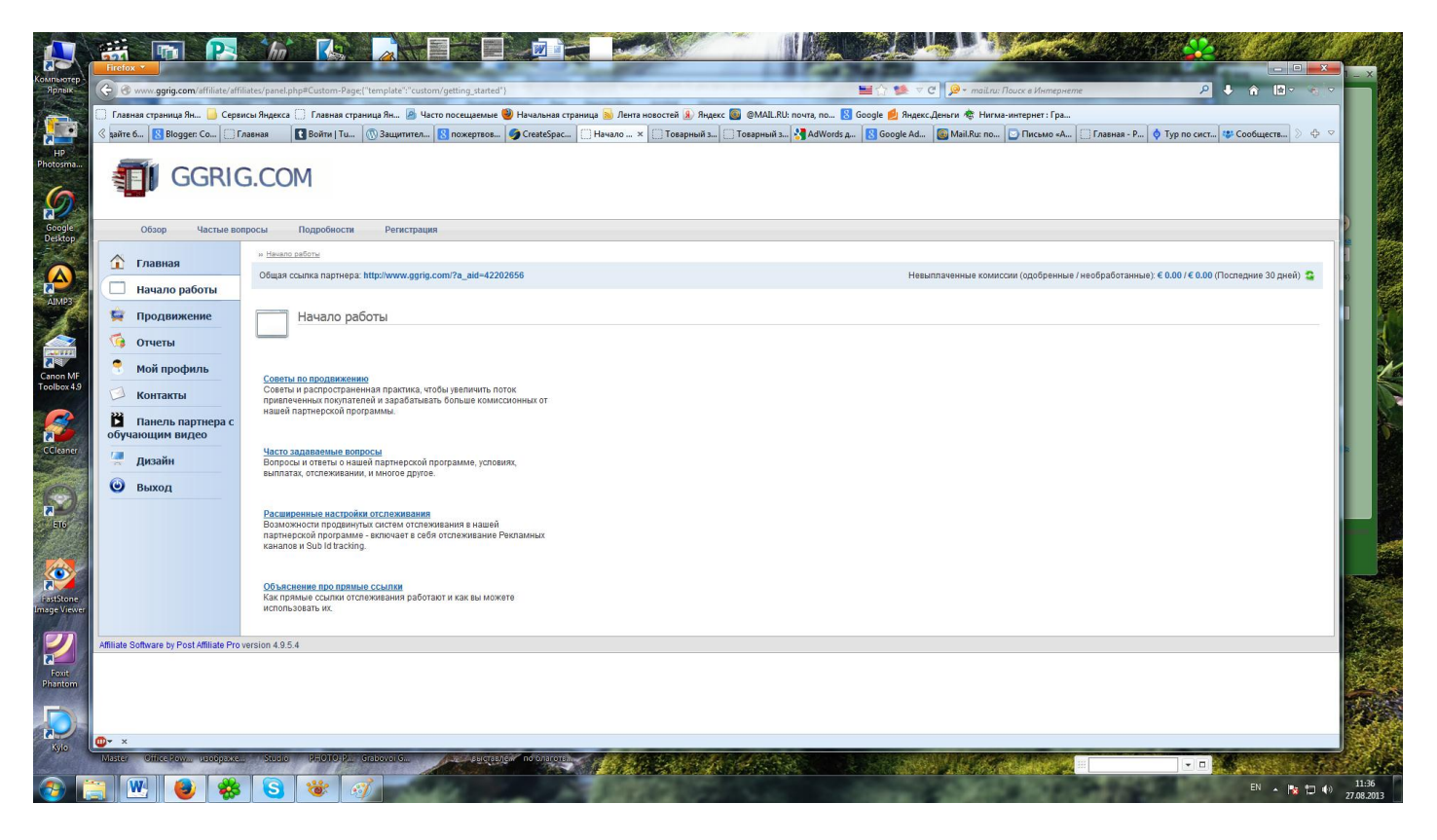

### Несколько способов заработать деньги с помощью партнерской программы

- 1. Напишите обзор на любую нашу продукцию, давая людям понять, насколько она им нужна. Включите вашу партнерскую ссылку в конце обзора. Оставьте свой отзыв на бесплатных сайтах. Для отзывов на английском языке можно использовать такие сайты, как <u>GoArticles.com</u> и <u>EzineArticles.com</u>.
- 2. Используйте свой блог или создайте новый блог на любом из существующих сайтах блогосферы (<u>Livejournal.com</u>, <u>Blogger.com</u>, и др.) и оставьте свой обзор или отзыв о нашей продукции, включая вашу партнерскую ссылку.
- 3. Если у вас есть свой сайт, вы можете разместить на видных местах баннеры с вашей партнерской ссылкой, обзоры о нашей продукции или свой отзыв о ней. В конце добавляйте вашу партнерскую ссылку. Также, если у вас на сайте есть чат, или гостевая книга вы можете размещать там свои партнерские ссылки.
- 4. Регистрируйтесь и общайтесь на популярных форумах по тематике нашей продукции, форумах маркетинга (для англоязычных пользователей, например, сайт - WarriorForum.com) и пишите чаще на популярные темы там. Создайте подпись, которая включает вашу партнерскую ссылку или ссылку на ваш обзор о нашей продукции с вашей партнерской ссылкой. Таким образом, каждый раз, любой, кто увидит ваше сообщение на форуме, увидят вашу подпись и потенциально нажмут на вашу партнерскую ссылку. Вы можете брать готовые обзоры на нашем сайте ggrig.com в каталоге: Материалы для продвижения / Тексты для продвижения.
- 5. Если вы являетесь владельцем электронной рассылки, то вы можете рассказывать по email своим подписчикам о нашей продукции или нашем сайте. Включите вашу партнерскую ссылку в конце письма.

\* Обратите внимание - мы запрещаем использовать Спам.

Спам (англ. spam) — рассылка коммерческой и иной рекламы или иных видов сообщений (информации) лицам, не выражавшим желания их получать. Если мы

узнаем, что вы используете спам-рассылки, то мы аннулируем ваш партнерский аккаунт.

- 6. Вы можете делать короткие видео обзоры о нашей продукции, загружать их на YouTube или другие сайты обмена видео, в описании видео можете вставлять вашу партнерскую ссылку.
- 7. Вы можете использовать вашу партнерскую ссылку в создаваемых вами объявлениях в контекстной рекламе (Google Adwords, Яндекс.Директ, Бегун).
- 8. Более подробную инструкцию для продвижения нашей продукции вы можете найти у нас на сайте в каталоге: Материалы для продвижения / Инструкции для продвижения <u>Инструкция по способам продвижения произведений Григория</u> <u>Грабового в интернете</u>.

### Часто задаваемые вопросы (ЧаВо)

- 1. Как я могу заработать деньги на партнерской программе?
- 2. Как начать продвигать вашу продукцию?
- 3. <u>Что такое партнерская ссылка?</u>
- 4. Как работает отслеживание того, что пользователь пришел по моей ссылке?
- 5. Включает ли ваша партнерская программа оплату за клики?
- 6. Как и когда происходит оплата партнерского вознаграждения?
- 7. <u>Что делать, если у меня нет сайта?</u>
- 8. <u>Я хочу добавить еще один сайт.</u>
- 9. Как мне изменить свои данные, которые я ввел при регистрации?
- 10. Я забыл свой партнерский идентификатор.
- 11. Как мне изменить пароль в личный кабинет партнера, выданный мне при регистрации?
- 12. Что будет с моим вознаграждением, если пришедший от меня покупатель откажется от заказа после оплаты и ему будут возвращены деньги?
- 13.<u>Я участник партнерской программы. Могу я использовать на своём сайте логотип и дизайн сайта Ggrig.com?</u>
- 14. Как мне добавить баннер или текстовую ссылку на свой сайт или блог?

### Как я могу заработать деньги на партнерской программе?

Вы будете получать комиссию за каждую покупку, которую сделает пользователь у нас на сайте, пришедший по вашей партнерской ссылке.

Вам даже не нужен сайт (хотя свой собственный сайт помогает). Вы можете рекламировать нашу продукцию через поисковые системы (Google.Adwords,

Яндекс.Директ, Begun), сообщения в интернет-форумах, различных социальных сетях (Facebook, ВКонтакте, Одноклассники, Twitter, и т.п.), записи видеороликов, или просто по электронной почте послать своим друзьям и знакомым Вашу партнерскую ссылку на нашу продукцию с вашей рекомендацией.

Все, что нужно сделать, это отправить посетителя на наш сайт через вашу партнерскую ссылку и, если посетитель в течении 180 дней совершит заказ, Вы получите от 10% до 20% комиссии от стоимости заказа.

### Как начать продвигать вашу продукцию?

Перейдите в личном кабинете в меню "Продвижение / Баннеры и ссылки". На открывшейся странице выберите любой баннер, или обзор, который вам понравится, нажмите кнопку "Получить код баннера" под ним, копируйте открывшийся html-текст и вставляйте его у себя на сайте или в блоге, форуме, и т.п.

Когда посетитель нажимает на баннер, или ссылку в обзоре, он будет перенаправлен на нашу страницу. Если этот посетитель покупает что-то, вы получите комиссию с этой продажи.

На текущий момент настроена одна рекламная компания "Вся продукция", для которой установлено 10% комиссии за продажу любой продукции с нашего сайта.

Каждый баннер, обзор или текстовая ссылка принадлежит к конкретной рекламной кампании, ее название и процент комиссии указаны над каждым баннером.

В будущем, будет добавлена другая рекламная кампания, для которой будет

установлено 20% комиссии, но уже за продажу конкретной продукции с нашего сайта, которая будет перечислена в этой рекламной кампании.

Мы сообщим вам дополнительно, когда будет добавлена новая рекламная кампания и какая именно продукция будет в нее входить.

### Что такое партнерская ссылка?

Партнерская ссылка - это специальный URL с вашим партнерским уникальным идентификационным кодом. Вы получите готовые URL для разных баннеров в Вашем личном кабинете партнера (в меню Продвижение / Баннеры и ссылки).

Также Вы можете использовать свою общую ссылку партнера (она расположена вверху в Вашем личном кабинете партнера).

Или сформировать партнерскую ссылку на любую продукцию самостоятельно (вставив свой партнерский идентификатор в виде **?a\_aid=ваш номер** внутри ссылки, после ggrig.com/ ).

Например:

исходная ссылка на книгу -

http://www.ggrig.com/#!/~/product/category=5619021&id=13855745 партнерская ссылка на книгу - http://www.ggrig.com/?a aid=ваш

**Homep#**!/~/product/category=5619021&id=13855745

Допустим, ваш партнерский идентификатор = 123, тогда ваша партнерская ссылка на книгу будет -

http://www.ggrig.com/?a\_aid=123#!/~/product/category=5619021&id=13855745

## Как работает отслеживание того, что пользователь пришел по моей ссылке?

Для отслеживания партнерских ссылок, мы используем ведущее программное обеспечение - Post Affiliate Pro. Данная программа использует комбинацию из cookies и IP-адреса для наилучшей надежности. Когда посетитель проследовал по Вашей партнерской ссылке на наш сайт, наша партнерская программа запоминает в его cookies Ваш партнерский идентификатор, который хранится 360 дней. IP-адрес хранится в течении 14 дней. Когда посетитель совершает заказ, программа проверяет cookies (если он не найден, проверяет IP адрес) и после нахождения, начисляет Вам комиссию от стоимости заказа.

Этот процесс происходит автоматически.

### Включает ли ваша партнерская программа оплату за клики?

Нет, мы не платим за клики.

### Как и когда происходит оплата партнерского вознаграждения?

Оплата происходит ежемесячно до 15 числа каждого месяца при условии, что ваш баланс не меньше установленной минимальной суммы и указан метод выплаты. Чтобы установить метод выплаты и свою минимальную сумму для выплат, перейдите в меню "Мой профиль", далее выберите "Детали платежа".

Там вы можете установить "Метод выплаты" и ввести данные своего электронного аккаунта выбранной платежной системы.

На текущий момент мы переводим вознаграждение через систему PayPal, в ближайшем будущем планируется подключить систему Webmoney.

Также в "Детали платежа" вы можете выставить для себя минимальную выплату вознаграждения (от 30 EUR до 500 EUR). По умолчанию выставлена минимальная сумма для выплаты - 100 EUR.

### Что делать, если у меня нет сайта?

Если Вы ведете блог или активно общаетесь на форумах, Вам вовсе не обязательно иметь свой сайт. Вы можете размещать подходящие вам баннеры и ссылки в своих сообщениях, там где вы общаетесь, в рецензиях на продукцию или оставить свой отзыв о любом произведении с сайта Ggrig.com.

### Я хочу добавить еще один сайт.

В партнерской программе Ggrig.com учет заказов ведется не по сайтам, а по партнерскому идентификатору в ссылках. Это означает, что Вы можете размещать на всех своих сайтах ссылки с одним и тем же партнерским идентификатором. Регистрировать каждый сайт не нужно.

Но если Вы хотите отслеживать, какое количество пользователей пришло с каждого вашего сайта или баннера, то Вы можете создать разные рекламные каналы у себя в личном кабинете партнера и при выборе баннера или текстовой ссылки добавлять созданные Вами каналы в ваши партнерские ссылки.

### Как мне изменить свои данные, которые я ввел при регистрации?

Перейдите в меню "Мой профиль", далее выберите "Персональные детали" и после внесения изменений нажмите "Сохранить".

### Я забыл свой партнерский идентификатор.

Перейдите в меню "Мой профиль", далее выберите "Персональные детали" и там увидите свои партнерские данные и партнерский идентификатор.

# Как мне изменить пароль в личный кабинет партнера, выданный мне при регистрации?

Сменить пароль можно в меню "Мой профиль", далее выберите "Персональные детали" и заполните поля "Пароль" и "Повторите пароль", после заполнения нажмите "Сохранить".

## Что будет с моим вознаграждением, если пришедший от меня покупатель откажется от заказа после оплаты и ему будут возвращены деньги?

Если покупатель отказывается от заказа и ему возвращаются деньги, то из партнерского аккаунта начисление к оплате по данному заказу удаляется за исключением случая, когда партнерское вознаграждение за этот заказ уже было выплачено партнеру ранее.

# Я – участник партнерской программы. Могу я использовать на своём сайте логотип и дизайн сайта Ggrig.com?

На партнерском сайте можно размещать только баннеры с логотипом Ggrig.com, которые доступны в рекламных материалах. Использовать дизайн сайта Ggrig.com и его элементы запрещено. Использование логотипа Ggrig.com возможно после согласования с руководством партнерской программы.

### Как мне добавить баннер или текстовую ссылку на свой сайт или блог?

Перейдите в меню "Продвижение / Баннеры и ссылки". На открывшейся странице выберите любой баннер, который вам понравится, нажмите кнопку "Получить код баннера" под ним, копируйте открывшийся html-текст и вставляйте его у себя на сайте или в блоге, форуме, и т.п.

Или можете сформировать партнерскую ссылку на любую продукцию самостоятельно (вставив свой партнерский идентификатор в виде **?a\_aid=ваш номер** внутри ссылки, после ggrig.com/ ).

Например: Исходная ссылка на книгу http://www.ggrig.com/#!/~/product/category=5619021&id=13855745 Партнерская ссылка на книгу - http://www.ggrig.com/?a\_aid=ваш номер#!/~/product/category=5619021&id=13855745

Допустим, ваш партнерский идентификатор = **123**, тогда ваша партнерская ссылка на книгу будет: http://www.ggrig.com/**?a\_aid=123**#!/~/product/category=5619021&id=13855745

### Расширенные настройки отслеживания

Наша партнерская программа предоставляет инструменты для усовершенствования системы отслеживания вашего партнерского трафика пользователей.

Это иногда называется SubId отслеживание, или отслеживание рекламных каналов. Они используются, чтобы точно знать, какие из ваших усилий продвижения окупаются, а какие нет.

### Каналы

Каналы являются наиболее простым и мощным способом контролировать свой партнерский трафик пользователей.

Чтобы его использовать, надо просто создать новый рекламный канал для каждой ссылки / размещения баннера. Например, вы можете создать рекламный канал для вашей домашней страницы, второй страницы сайта, для рекламы Google AdWords.

При получении баннера или ссылки, вы можете выбрать, чтобы получить версию с встроенным кодом рекламного канала. После этого рекламный канал будет сохранен за каждым нажатием по этой ссылке, а информация о канале будет передана и вы сможете увидеть ее в отчетах, так что вы будете точно знать, какая ссылка с какого канала привела к комиссии.

### Пример использования:

1. Тестирование лучшего места для размещения баннера на Вашем сайте - вы можете использовать тот же баннер, но с другим каналом для каждой позиции - и вы будете знать, на какой баннер нажали больше.

2. **РРС кампании (Google AdWords, Яндекс.Директ, Бегун)** - вы можете иметь несколько объявлений с использованием тех же партнерских ссылок. С помощью канала, уникальным для каждой ссылки - вы можете узнать, какие из них являются более эффективными.

### Как создать рекламный канал:

1. Перейдите в меню "Продвижение / Рекламные каналы".

2. Нажмите на кнопку "Добавить канал".

3. Чтобы изменить название канала или код канала, нажмите двойным щелчком мыши на названии, которое вы хотите изменить.

### Как добавить рекламный канал к баннеру или ссылке:

1. Перейдите в меню "Продвижение / Баннеры и ссылки".

2. В поле "Канал" выберите нужный вам канал (код которого хотите добавить в баннеры и ссылки), и нажмите на кнопку "Применить", после чего, все html-коды баннеров и ссылок, которые будут отражены на странице, будут содержать код выбранного вами канала.

3. Далее нажимаете под выбранным вами баннером кнопку "Получить код баннера", копируете появившийся в форме ниже html-код, и вставляете его себе на сайт, блог и т.п.

### Что такое прямые ссылки

Прямые ссылки - это дополнительная функция, которая позволяет сделать ссылку прямо на наш сайт без дополнительных параметров в URL Так, например, вместо того, чтобы использовать партнерскую ссылку вида: http://www.ggrig.com/?a\_aid=12345&a\_bid=67890 можно использовать только: http://www.ggrig.com/

### Преимущества прямых ссылок

Этот вид ссылки имеет ряд преимуществ:

- Посетители не знают, что они переходят по партнерской ссылке Многие люди не хотят признаваться в партнерской ссылке. Если вы будете использовать партнерскую ссылку в своем блоге или обзоре сайта, посетители могут понять, что вы зарабатываете комиссию по продвигаемой продукции, и они могут меньше поверить в ваш отзыв и нажать на ссылку. Если вы будете использовать прямую ссылку - никто не будет знать, что вы участвуете в продвижении нашей продукции за партнерское вознаграждение.
- Посетитель не сможет удалить ваш партнерский уникальный код из ссылки Есть люди, которые не хотят приобретать через партнерскую ссылку. Такие люди могут скопировать URL в своем браузере и удалить партнерский уникальный идентификатор. Вы можете защитить себя против этого с помощью функции AffLinkProtector ( меню "Продвижение / AffLinkProtector"), но если вы будете использовать прямые ссылки, вам не нужно беспокоиться ни о чем.

### Как это работает

Посетитель, пришедший через прямую ссылку, распознается HTTP\_REFERER информацией, отправляемой браузером. Это адрес страницы (если есть), которая посылает браузер до места страницы назначения. Вообщем, когда посетитель нажимает на ссылку на странице, HTTP\_REFERER будет указывать на вашу страницу. Наша система затем будет проверять эту страницу в нашей базе данных, и если она обнаружит, что страница принадлежит вам, то припишет пользователя, пришедшего по данной ссылке - к вам.

Этот метод зависит от браузера, так что это надежно на 90-99%. Все современные браузеры оправляют эту информацию, и с преимуществами, описанными ниже вы можете использовать его в качестве основного метода связывания.

### Как его использовать

Чтобы использовать прямые ссылки, вы должны настроить <u>URL-адреса с прямыми</u> <u>ссылками</u> (меню "Продвижение / URL-адреса с прямыми ссылками"). Это URL адреса на ваши собственные интернет-страницы, где вы сможете разместить партнерские ссылки или баннеры.

Все URL-адреса с прямыми ссылками вручную рассматриваются и утверждаются владельцем партнерской программы, прежде чем они начнут работать. Когда URL будет одобрен, каждая ссылка на наш сайт (даже без партнерского уникального идентификатора) с этой страницы, будут рассматриваться как ваше

направление.

### Ознакомившись с началом работы переходим во вкладку «Продвижение»

Здесь Вы найдёте банеры и ссылки, которые сформированы программой для каждого партнёра. При переходе по вкладке «Банеры и ссылки» Вы попадаете в раздел в котором Вы можете брать HTML код и размещать его в интернет ресурсе, как например, Живой журнал, Вконтакте, открытый Вами сайт и так далее. Для получения html- код баннера или текстовой ссылки, надо нажать на кнопку "Получить код баннера", после чего откроется форма с html-ным кодом, который надо скопировать и вставить в свой сайт/блог.

| л Газена                                       | a             | » Продвижение » Баннеры и                                                                                                    | осылки                                                       |                                                    |                                                                                                    |                                                                        |                                                                                         |                                                | ٦'n |
|------------------------------------------------|---------------|----------------------------------------------------------------------------------------------------|--------------------------------------------------------------|----------------------------------------------------|----------------------------------------------------------------------------------------------------|------------------------------------------------------------------------|-----------------------------------------------------------------------------------------|------------------------------------------------|-----|
| Начало                                         | р работы      | Общая ссылка партнера: І                                                                                                    | nttp://www.ggrig.com/?a_aid=42202656                         |                                                    |                                                                                                    | Невь                                                                   | плаченные комиссии (одобренные / необработ                                              | ганные): € 0.00 / € 0.00 (Последние 30 дней) 🤷 | ш   |
| 🖆 Продві                                       | ижение        | Баннеры и                                                                                                    | ссылки                                                       |                                                    |                                                                                                    |                                                                        |                                                                                         |                                                |     |
| Баннеры                                        | и и ссылки    | Список доступных баннеров и другос рекланных материалов                                                                                                    |                                                              |                                                    |                                                                                                    |                                                                        |                                                                                         |                                                |     |
| <ul> <li>Рекламн</li> <li>АФ јек Ра</li> </ul> | ые каналы     | Иконки быстрого перех                                                                                                    | ода                                                          |                                                    |                                                                                                    |                                                                        |                                                                                         |                                                |     |
| = URL-адр                                      | еса с прямыми |                                                                                                    | . 🤞 🧔                                                        |                                                    |                                                                                                    |                                                                        |                                                                                         |                                                |     |
| ссылкам<br>Тексты д                            | เห<br>เภя     | Кампании URL-а,                                                                                                    | реса с Рекламные AffLinkPro                                  | tector Отчеты                                      |                                                                                                    |                                                                        |                                                                                         |                                                |     |
| продвиж                                        | сения         | ссыл                                                                                                    | ками каналы<br>ками                                          |                                                    |                                                                                                    |                                                                        |                                                                                         |                                                |     |
| субпартн                                       | неров         | Фильтр                                                                                                    |                                                              |                                                    |                                                                                                    |                                                                        |                                                                                         |                                                |     |
| - Дерево с                                     | суопартнеров  | Все                                                                                                    | Дополнительные данни                                         | ику баннеров                                       | Тип баннера Все нет                                                                                                    | Размер баннера Все                                                     | Пользовательский<br>Добавить пользовательское поле фильтра                              |                                                |     |
| 🌀 Отчеты                                       | 4             | Kayan                                                                                                    | Для диапазона дат<br>Выберите                                |                                                    | Изображение У                                                                                                    |                                                                        |                                                                                         |                                                |     |
| 📍 Мой пр                                       | офиль         | нет                                                                                                    | • предустановленную дату                                     | Bce                                                | Flash баннер     HTML баннер     Pexpaminum email      Doctow PDF                                                                            |                                                                        |                                                                                         |                                                |     |
| 🖾 Контак                                       | ты            | Целевой URL-адрес                                                                                                    | Выберите пользоват                                           | ельскую дату                                       | Ссылка                                                                                                    |                                                                        |                                                                                         |                                                |     |
| 🞽 Панель                                       | ь партнера с  |                                                                                                    | Показывать баннеры т статистикой                             | олько со                                           |                                                                                                    |                                                                        |                                                                                         |                                                |     |
| ооучающим                                      | видео         | Если вы выберете канал, в                                                                                                    | код баннера будет добавлен код отслеж                        | ивания и, кроме того, буд                          | ет показана статистика для этого канала                                                                                                    |                                                                        |                                                                                         |                                                |     |
| 🗮 Дизаин                                       |               | 🔍 Применить                                                                                                    |                                                              |                                                    |                                                                                                    |                                                                        |                                                                                         |                                                |     |
| выход                                          |               |                                                                                                    |                                                              |                                                    | II ( 1-30 µ370 ►                                                                                                    | н                                                                      |                                                                                         |                                                |     |
|                                                |               | a Massawauwa                                                                                                    |                                                              |                                                    | Название Баниева:                                                                                                    |                                                                        | Enumon изоблажение на сайт адгія 1                                                      |                                                |     |
|                                                |               | кампания:<br>Комиссии:                                                                                                    | Общие ссылки на сайт ggrig.com                               |                                                    | Пазвание оаннера.<br>Объект:                                                                                                    |                                                                        | http://www.ggrig.com                                                                    |                                                |     |
|                                                |               | Колиссии.                                                                                                    | за продажу гзаденку. 20-70                                   |                                                    |                                                                                                    |                                                                        |                                                                                         |                                                |     |
|                                                |               |                                                                                                    |                                                              |                                                    | Получить код баннера                                                                                                    |                                                                        |                                                                                         |                                                |     |
|                                                |               |                                                                                                    |                                                              |                                                    | Annual Contas constitu                                                                                                    |                                                                        |                                                                                         |                                                |     |
| <mark>⊚-</mark> ×                              |               |                                                                                                    |                                                              |                                                    |                                                                                                    |                                                                        |                                                                                         |                                                |     |
|                                                |               | 🔍 Применить                                                                                                    |                                                              |                                                    |                                                                                                    |                                                                        |                                                                                         |                                                | *   |
| U DBIAOL                                       | 4             |                                                                                                    |                                                              |                                                    | н н 1-30 из 70 🕨                                                                                                    | н                                                                      |                                                                                         |                                                |     |
|                                                |               | 🧭 Изображение                                                                                                    |                                                              |                                                    | Название баннера:                                                                                                    |                                                                        | Баннер-изображение на сайт ggrig 1                                                      |                                                | i n |
|                                                |               | кампания:<br>Комиссии:                                                                                                    | Общие ссылки на сайт ggrig.com<br>за продажу / зацепку: 20 % |                                                    | Объект:                                                                                                    |                                                                        | http://www.ggrig.com                                                                    |                                                | Е   |
|                                                |               |                                                                                                    |                                                              |                                                    | DODVIUTE FOR GRIMPIN                                                                                                    |                                                                        |                                                                                         |                                                | -   |
|                                                |               |                                                                                                    |                                                              |                                                    | Динамическая ссылка                                                                                                    |                                                                        |                                                                                         |                                                |     |
|                                                |               |                                                                                                    |                                                              |                                                    |                                                                                                    |                                                                        |                                                                                         |                                                |     |
|                                                |               | 🕆 Текстовая ссылка                                                                                                    |                                                              |                                                    | Название баннера:                                                                                                    |                                                                        | Текстовая ссылка на сайт ggrig 1                                                        |                                                |     |
|                                                |               | кампания:<br>Комиссии:                                                                                                    | Общие ссылки на сайт ggrig.com<br>за продажу / зацепку: 20 % |                                                    | Объект:                                                                                                    |                                                                        | http://www.ggrig.com                                                                    |                                                |     |
|                                                |               |                                                                                                    |                                                              |                                                    | Лицензионные труды Грабов                                                                                                    | вого Г.П.                                                              |                                                                                         |                                                |     |
|                                                |               |                                                                                                    |                                                              |                                                    | Скрыть код баннера                                                                                                    |                                                                        |                                                                                         |                                                |     |
|                                                |               |                                                                                                    |                                                              |                                                    | Динамическая ссылка                                                                                                    |                                                                        |                                                                                         |                                                |     |
|                                                | ->            | <a href="http://www.ggrig.com&lt;/th&gt;&lt;th&gt;n?a_aid=42202656&amp;a_bid=11110002" target<="" th=""><th>="_blank"&gt;<strong>Лицензио</strong></th><th>нные труды Грабового Г.П.<br/></th></a> <img style<="" th=""/> <th>e="border:0" src="http://wv</th> <th>vw.ggrig.com/affiliate/scripts/imp.php?a_aid=42202656&amp;</th> <th>amp;a_bid=11110002" width="1" height="1" alt="" /&gt;</th> <th></th> | ="_blank"> <strong>Лицензио</strong>                         | нные труды Грабового Г.П.<br>                      | e="border:0" src="http://wv                                                                                                    | vw.ggrig.com/affiliate/scripts/imp.php?a_aid=42202656&                 | amp;a_bid=11110002" width="1" height="1" alt="" />                                      |                                                |     |
|                                                |               |                                                                                                    |                                                              |                                                    |                                                                                                    |                                                                        |                                                                                         |                                                |     |
|                                                |               |                                                                                                    |                                                              |                                                    | Скопируйте и вставыте этот код, чтобы п<br>Расширенные параметры Показыват                                                                   | юказывать баннер<br><u>ь XHTML версию</u>                              |                                                                                         |                                                |     |
|                                                |               |                                                                                                    |                                                              |                                                    |                                                                                                    |                                                                        |                                                                                         |                                                |     |
|                                                |               | НТМL баннер<br>кампания:                                                                                                    | Общие ссылки на сайт ggrig.com                               |                                                    | Название бан<br>Объект:                                                                                                    | нера:                                                                  | HTML обзор на сайт ggrig 1<br>http://www.ggrig.com                                      |                                                |     |
|                                                |               | комиссии:                                                                                                    | за продажу / зацепку: 20 %                                   |                                                    |                                                                                                    |                                                                        |                                                                                         |                                                |     |
|                                                |               |                                                                                                    |                                                              | Сайт Ggrig.com                                     | ->                                                                                                    |                                                                        | Defense Deserve                                                                         |                                                |     |
|                                                |               |                                                                                                    |                                                              | Петровича, провед<br>способ вечного раз            | риоорести книги, а также аудио и видео продук<br>енные им для широкой аудитории в период с 20<br>вития с точным прогнозированием булуших соб | цию с семинарами ака<br>101 по 2006 годы. При<br>ытий. Стопроцентное і | демика і равового і ригория<br>создании семинаров применялся<br>золтвержление прогнозов |                                                |     |
|                                                |               |                                                                                                    |                                                              | Грабового Г.П. дока<br>спасения».                  | взано протоколами и свидетельствами, изданны                                                                                                 | ыми в трехтомнике «Пр                                                  | актика управления. Путь                                                                 |                                                |     |
|                                                |               |                                                                                                    | Также<br>Григор                                              | на сайте представлена и<br>ия Грабового, сертифика | нформация о товарных знаках GRABOVOI® и GF<br>ты и патенты, подтверждающие авторские прав                                                    | RIGORI GRABOVOI®, пр<br>а Григория Грабового.                          | ограмма преподавания Учения                                                             |                                                |     |
|                                                |               |                                                                                                    | Вся пр<br>Подро                                              | одукция на сайте предст<br>бнее                    | авлена на основе лицензионных договоров с авт                                                                                                | гором.                                                                 |                                                                                         |                                                | -   |
| ₩ ×                                            |               |                                                                                                    |                                                              |                                                    |                                                                                                    |                                                                        |                                                                                         |                                                |     |

В своём личном кабинете, перейдя во вкладку «Отчёты», Вы также можете отслеживать статистику работы Ваших ссылок, расположенных на разных интернет ресурсах. Здесь же Вы можете ознакомиться с отчётами по продажам, которые осуществлялись по Вашим партнёрским ссылкам, а также отследить комиссию начисленную Вам от продажи произведений.

| Начало работы                                           |                                                                                             |                      |                       |                |                  |
|---------------------------------------------------------|---------------------------------------------------------------------------------------------|----------------------|-----------------------|----------------|------------------|
| 🙀 Продвижение                                           | Краткая статистика                                                                          |                      |                       |                |                  |
| 🌀 Отчеты                                                | Этот отчет дает краткое представление о всех отслех                                         | кенных событиях - по | казах, кликах, продам | ах и комиссиях | выбранный период |
| Краткая статистика                                      | Отчет Все • расширенный фильтр                                                              | •                    |                       |                |                  |
| <ul> <li>Диаграммы</li> </ul>                           |                                                                                             |                      |                       |                |                  |
| • Комиссии                                              | Количество                                                                                  |                      |                       |                |                  |
| <ul> <li>Выплаты мне</li> </ul>                         | Всего Уникальных Отклонено                                                                  |                      |                       |                |                  |
| <ul> <li>Статистический отчет<br/>по каналам</li> </ul> | Клики 0 0 0                                                                                 |                      |                       |                |                  |
| <ul> <li>Статистика продаж</li> </ul>                   | Показы 0 0 -                                                                                |                      |                       |                |                  |
| субпартнеров                                            | CTR 0 0 -                                                                                   |                      |                       |                |                  |
| ? Мой профиль                                           | Количество продаж                                                                           |                      |                       |                |                  |
| A Mauraum                                               | lie eeseneere                                                                               | 0                    | Одобрено              |                |                  |
| KOHIdKIbi                                               | па рассмотрении                                                                             | Нео                  | плаченные оплач       | ен             |                  |
| Панель партнера с                                       | продажа                                                                                     | 0 0                  | 0                     | 0              |                  |
| обучающим видео                                         | Уровень конверсии (все/уникальные) 0 0 //                                                   | 0.0                  | 0 /0 0                | /0             |                  |
| 🚽 Дизайн                                                | Комиссии                                                                                    |                      |                       |                |                  |
| 🕑 Выход                                                 |                                                                                             |                      | Одобре                | 10             |                  |
|                                                         | На рассмотр                                                                                 | отклонено            | Неоплаченные          | оплачен        |                  |
|                                                         | клик                                                                                        | 0.00 € 0.00          | € 0.00                | € 0.00         |                  |
|                                                         | продажа €                                                                                   | 0.00 € 0.00          | € 0.00                | € 0.00         |                  |
|                                                         | Сред. комиссия за клик (все/уникальные) € 0.00 /€                                           | 0.00 € 0.00 € 0.00   | € 0.00 /€ 0.00 €      | 0.00 /€ 0.00   |                  |
|                                                         | Сред. комиссия за показ (все/уникальные) € 0.00 /€                                          | 0.00 € 0.00 /€ 0.00  | € 0.00 /€ 0.00 €      | 0.00 /€ 0.00   |                  |
|                                                         | Сред. комиссия за продажу 🧲                                                                 | 0.00 € 0.00          | € 0.00                | € 0.00         |                  |
|                                                         | Многоуровневые комиссии Показать                                                            |                      |                       |                |                  |
|                                                         | * Возвраты платежей выделены красным цветом<br>** Отмены платежей выделены оранжевым цветом |                      |                       |                |                  |
| filiate Software by Post Affiliate Pro                  | version 4.9.5.4                                                                             |                      |                       |                |                  |
| ×                                                       |                                                                                             |                      |                       |                |                  |

В своём кабинете партнёра Вы можете ознакомиться с обучающим видео, что значительно облегчит Вашу работу и позволит приобрести необходимые навыки при работе в партнёрской программе.

| Нацало работы                            | Общая ссылка партнера: http://www.ggrig.com/?a_aid=42202656                                                                                                    | Невыплаченные комиссии (одобренные / необработанные): € 0.00 / € 0.00 (Последние 30 дней) 🔮 🧥 |  |  |  |  |  |  |  |  |  |
|------------------------------------------|----------------------------------------------------------------------------------------------------|-----------------------------------------------------------------------------------------------|--|--|--|--|--|--|--|--|--|
|                                          |                                                                                                    |                                                                                               |  |  |  |  |  |  |  |  |  |
| 🙀 Продвижение                            | Панель партнера с обучающим видео                                                                                                    |                                                                                               |  |  |  |  |  |  |  |  |  |
| 🌀 Отчеты                                 | Это видео поможет вам лучше понять панель управления партнера и быстрее начать продвижение.                                                                                                    |                                                                                               |  |  |  |  |  |  |  |  |  |
| 📍 Мой профиль                            |                                                                                                    |                                                                                               |  |  |  |  |  |  |  |  |  |
| 🗭 Контакты                               | 🥙 Home - Affiliate Panel - Post Affiliate Pro - Mozilla Firefox                                                                                                    |                                                                                               |  |  |  |  |  |  |  |  |  |
| Панель партнера с<br>обучающим видео     | C X 🐼 👻 🛨 🗋 http://www.unimtedutorials.com/affiliate/affiliates/panel.php#ione                                                                                                    | × 2 ·                                                                                         |  |  |  |  |  |  |  |  |  |
| Constant Sec.                            | 📄 Home - Affiliate Panel - Post Affili 🔯                                                                                                    | •                                                                                             |  |  |  |  |  |  |  |  |  |
| 🕑 Выход                                  | <b>Most Affiliate Pro 4</b> asily change the look and teal of this page by editing Smarty templates.<br>Success made assier                                                                                                    |                                                                                               |  |  |  |  |  |  |  |  |  |
|                                          | Overview FAQ Tour Join                                                                                                    |                                                                                               |  |  |  |  |  |  |  |  |  |
|                                          | Home     General affiliate link: http://www.unlimitedtutorials.com?a_sid=49876112d3dc9     Commissions (approved / pending): \$150                                                                                                    | 04/50                                                                                         |  |  |  |  |  |  |  |  |  |
|                                          | Promotion         Vericome to our affiliate program         Affiliate           Reports         Use the menu to navigate through your panel.         Photo           My profile         My profile         Reports showing you here said so on.         Photo | asker                                                                                         |  |  |  |  |  |  |  |  |  |
|                                          | ContactUs Traffic Overview Traffic Overview                                                                                                    |                                                                                               |  |  |  |  |  |  |  |  |  |
|                                          | Today Total Hello an                                                                                                    | id welcome to                                                                                 |  |  |  |  |  |  |  |  |  |
|                                          | Logout     Impressions (raw / unique)     0 / 0     0 / 0     0 / 0     0 / 0                                                                                                    | affiliate mana<br>In base ANY n                                                               |  |  |  |  |  |  |  |  |  |
|                                          | clicks 0 3 related t                                                                                                    | o our affiliate 🔽                                                                             |  |  |  |  |  |  |  |  |  |
|                                          |                                                                                                    |                                                                                               |  |  |  |  |  |  |  |  |  |
|                                          |                                                                                                    | 00.21/04.17                                                                                   |  |  |  |  |  |  |  |  |  |
| Affiliate Software by Post Affiliate Pro | version 4.9.5.4                                                                                                    |                                                                                               |  |  |  |  |  |  |  |  |  |
| ×                                        |                                                                                                    |                                                                                               |  |  |  |  |  |  |  |  |  |
| -                                        |                                                                                                    |                                                                                               |  |  |  |  |  |  |  |  |  |

После окончания работы необходимо выходить из программы, нажав на кнопку «Выход», расположенную с левой стороны панели.